CSN Statewide Outcomes Provider Portal User Manual

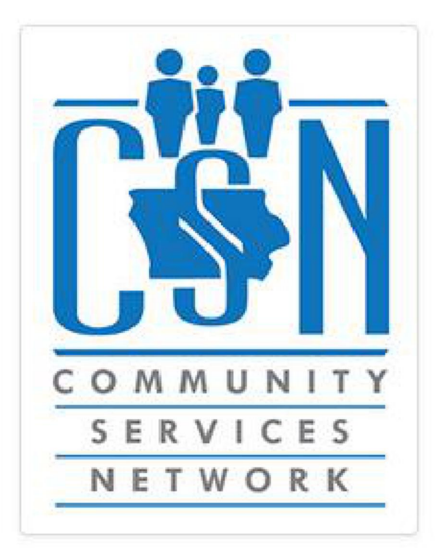

# Contents

| Introduction         | 2  |
|----------------------|----|
| Login and Access     | 2  |
| Client Listing       | 5  |
| Searching            | 7  |
| Outcome Measures     | 8  |
| Community Inclusion  | 8  |
| Somatic Care         | 9  |
| Community Living     |    |
| Community Employment |    |
| Administrative       | 13 |
|                      |    |

1

# Introduction

The Iowa Association of Community Providers has proposed the 5-Star Quality program as a philosophical basis for service delivery and client outcomes. They have also proposed that all 15 regions require the same outcome measures for all providers of long-term services. Community housing, community employment, somatic care, and community integration are elements of the 5-Star Quality program and service integration. The following is a user manual to help assist with outcomes entry into the Community Service Network (CSN) Statewide Outcomes Provider Portal.

# **Login and Access**

The Provider Portal is a website that is accessible from anywhere with internet access: <u>https://providers.iacsn.org</u>.

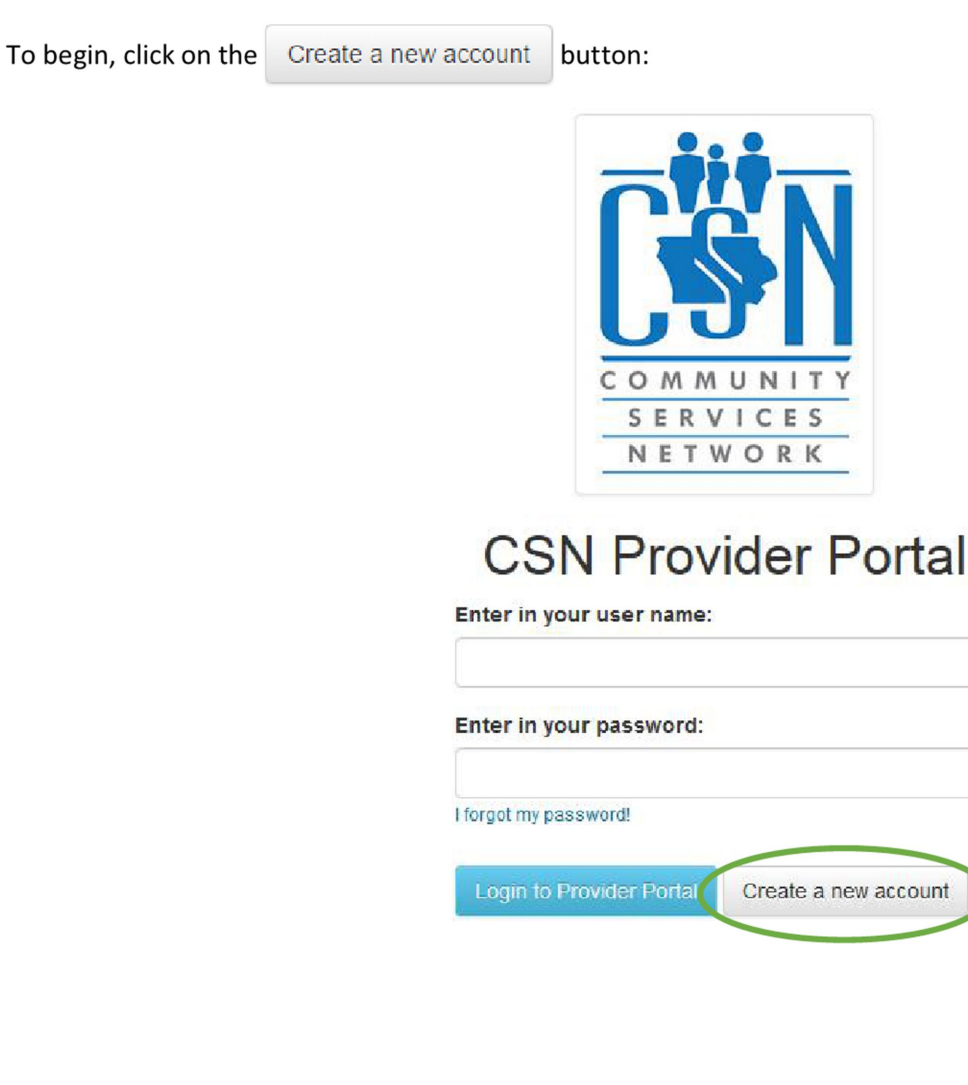

You will then be directed to the registration page. Fill in the required information.

SERVICES NETWORK

Request a new account

Please note that this is a type ahead dropdown field and as you type providers will populate here! It may take a second or three. Then select the provider that you are associated with. If your provider is not available, click the link in blue below.

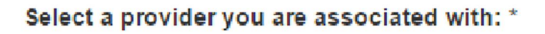

Click here if you can not find your provider

Enter in your first name: \*

Please remember your user name and password as you will be using this to enter the portal!

Enter in your user name: \*

Enter in your last name: \*

Enter in your password: \*

|                                                                                                    | Password Requirements:<br>Password must contain at least 1 upper case letter<br>Password must contain at least 1 lower case letter<br>Password must contain at least 1 number<br>Password must contain at least 1 special character (example: !, \$, #)<br>Password can not contain your user name |
|----------------------------------------------------------------------------------------------------|----------------------------------------------------------------------------------------------------|
| <ul> <li>Passwords adhere to these safety criteria:</li> <li>90-day password reset</li> <li>Passwords cannot be reused</li> <li>After 5 failed login attempts you will be locked out and need an administrator to reset the password</li> </ul> | Password must be at least 8 characters long Confirm your password: * Enter in your email address: *                                                                                                    |
|                                                                                                    | Request New Account Cancel requesting new account                                                                                                    |

After you click the

**Request New Account** button the portal administrator will approve your request.

Once approved you will be notified via email and then be able to log into the portal. (Please note each request is reviewed individually so please allow up to 24 hours for approval. If you have an urgent need please contact csnsupport@iowacounties.org).

If you selected that your provider was not available, you will be directed to 'Request a new provider' page to enter in your provider information:

| Request a new                              | Enter in provider location oily: *                        |
|--------------------------------------------|-----------------------------------------------------------|
| provider                                   | Select in provider location state: *                      |
| 511111011<br>H1710011                      | - Select a State -                                        |
|                                            | Enter in provider location postal code: *                 |
| Provider Information                       |                                                           |
| Enter in the provider name: *              |                                                           |
|                                            | Provider Billing Address                                  |
| Enter in provider TIN: *                   | Billing address same as Location Address                  |
|                                            | Enter in provider billing address: *                      |
| Enter in provider NPI: *                   |                                                           |
|                                            | Enter in provider billing address2:                       |
| Enter in provider contact first name: *    |                                                           |
|                                            | Enter in provider billing oity: *                         |
| Enter in provider contact last name: *     |                                                           |
|                                            | Select in provider billing state: *                       |
| Enter in provider contact email address: * | - Select a State -                                        |
|                                            | Enter in provider billing postal code: *                  |
|                                            |                                                           |
| Provider Location Address                  |                                                           |
| Enter in provider location address: *      | Cilick to Request New Provider Cancel requesting new prov |
| Enfer in provider location address2:       |                                                           |
|                                            |                                                           |

After you click the Click to Request New Provider button the portal administrator will approve your request.

Once approved you can return to the "Request a new account" page, select your provider, and then continue with your user registration. (Please allow up to 24 hours for approval as each request is reviewed individually. If you have an urgent need please contact csnsupport@iowacounties.org).

When your request has been approved you can return to <a href="https://providers.iacsn.org">https://providers.iacsn.org</a>, enter your user name and password, then click the <a href="https://provider Portal">Login to Provider Portal</a> button to access the system.

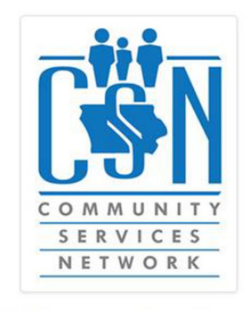

# **CSN** Provider Portal

Enter in your user name:

| Enter in your password:  |                      |
|--------------------------|----------------------|
| forgot my password!      |                      |
| Login to Provider Portal | Create a new account |

# **Client Listing**

Once in the portal, you will be taken to the Client Listing page. This page lists all clients your provider is associated with in CSN either through claims paid or Funding Requests.

| FY16 Q3 (1/1                    | /2016-3/31/2  | 016) 🔻                         |                             |                           |                                     |                       |                |                    |          |              |             |
|---------------------------------|---------------|--------------------------------|-----------------------------|---------------------------|-------------------------------------|-----------------------|----------------|--------------------|----------|--------------|-------------|
| ilter by First N                | lame          | Filter by La                   | ist Name                    | Filter b                  | y SSN (Last 4)                      | Filter by Birthda     | te             |                    |          |              |             |
|                                 |               |                                |                             | #####                     |                                     | MM/DD/YYYY            |                | Filter Clients     | Export 0 | Clear Filter |             |
| Client Status:                  | s cannot be o | changed when                   | n doing a cus               | tom date rang             | ge because a client co              | ould have multiple st | atuses through | out the time perio | od.      |              |             |
| Client Status:                  | s cannot be d | changed when                   | n doing a cus               | tom date rang             | ge because a client co              | buld have multiple st | atuses through | out the time perio | od.      |              |             |
| Client Status:<br>All<br>Action | ientID<br>▲   | shanged wher<br>▼<br>Birthdate | n doing a cusi<br>Name<br>♣ | tom date rang<br>SSN<br>∳ | je because a client co<br>Housing ♦ | Employment            | Somatic<br>€   | Integration        | Funding  | g Auth       | Update<br>∳ |

In the top left corner of the Client Listing page is a "Select the quarter to view" dropdown which allows you to select what quarter you are entering outcomes data for.

#### Select a quarter to view.

If a custom date range is desired, select "other" and enter the date range desired.

v

FY16 Q3 (1/1/2016-3/31/2016)

Next are several filter options to help you narrow down the information in the grid.

| Filter by First Name |           | Filter by Last Name | Filter by SSN (Last 4) | Filter by Birthdate |                |                     |
|----------------------|-----------|---------------------|------------------------|---------------------|----------------|---------------------|
|                      |           |                     | ##### ·                | MM/DD/YYYY          | Filter Clients | Export Clear Filter |
|                      |           |                     |                        |                     |                |                     |
|                      |           |                     |                        |                     |                |                     |
| Select the           | Clear Fil | ter button to cle   | ar the filters.        |                     |                |                     |
|                      |           |                     |                        |                     |                |                     |
|                      |           |                     |                        |                     |                |                     |

Select the **Export** button to get an Excel version of the grid you are viewing.

Clicking the

button will direct you to the outcomes entry screen - see Outcome Measures section on page 9.

| Client Status:                  |                                       |                                     |                                    |                      |                             |                       |             |             |              |            |  |  |
|---------------------------------|---------------------------------------|-------------------------------------|------------------------------------|----------------------|-----------------------------|-----------------------|-------------|-------------|--------------|------------|--|--|
| CI<br>Action                    | lientID<br>▲                          | Birthdate                           | Name<br>♣                          | SSN<br>♣             | Housing 🌲                   | Employment            | Somatic     | Integration | Funding Auth | Update 🍦   |  |  |
| Edit 173                        | 3946 1.                               | /1/1981                             | Joe<br>Schmoe                      | XXX-XX-<br>0137      | Doesn't Meet CL<br>Criteria | Exempt                | No Data     | Not Met     | None         | Deactivate |  |  |
|                                 |                                       |                                     |                                    | Showin               | g 1 to 1 of 1 entries       |                       |             |             | Previous     | s 1 Next   |  |  |
| discharg<br>Itton, en<br>ck the | ge a clien<br>ter the "I<br>Submit bu | t click th<br>Effective<br>utton. T | Deacti<br>Date," an<br>his will re | ivate<br>nd<br>emove | Update C                    | lient                 |             |             |              | 1          |  |  |
| e client f                      | rom the                               | client lis                          | ting.                              |                      | Enter Effec                 | Enter Effective Date: |             |             |              |            |  |  |
|                                 |                                       |                                     |                                    |                      |                             |                       |             |             | Close        | e Submit   |  |  |
| filter cli                      | ents base                             | ed on act                           | tive statu                         | s, select            | Client Stat                 | us:                   |             |             |              |            |  |  |
| status op<br>opdown             | box.                                  | n the "Cl                           | ient Stati                         | IS                   | All                         |                       |             | •           |              |            |  |  |
|                                 |                                       |                                     |                                    |                      | All                         |                       |             |             |              |            |  |  |
|                                 |                                       |                                     |                                    |                      | Discha                      | rged                  |             |             |              |            |  |  |
| o reactiv                       | ate a clie                            | ent click                           | the Activ                          | ate but              | ton, enter the              | "Effective Da         | ite," and c | lick the Su | bmit button. |            |  |  |
| Client Status:                  |                                       |                                     |                                    |                      |                             |                       |             |             |              |            |  |  |
|                                 |                                       |                                     |                                    |                      |                             |                       |             |             |              |            |  |  |

linteg ≜ ¢ \$ \$ \$ \$ \$ \$ Action Housing 🌲 Joe Schmoe XXX-XX-Doesn't Meet CL Activate 173946 1/1/1981 Exempt No Data Not Met None 0137 Criteria Showing 1 to 1 of 1 entries 1 Previous Next

# Searching

If the client you are reporting on is not under your provider, you can search all of CSN to see if your client is anywhere within the database by clicking on the icon.

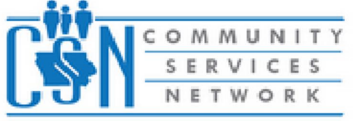

Andrea Jansen GOODWILL INDUSTRIES OF NE IOWA

# DASHBOARD

# CLIENT LISTING

Client Search

A search screen will appear. Searching on this screen will search the entirety of CSN and return results that match your search. From this point, if outcomes data is entered, the client will then populate into the Client Listing page for the provider that entered data. If you are still unable to locate your client, you will then have the option to add a client via the Add Client button in the top right of the Search Results screen.

| First Name                        |                                                                |
|-----------------------------------|----------------------------------------------------------------|
| Last Name                         |                                                                |
| Last 4 SSN #                      | ####                                                           |
| Date of Birth                     | MM/DD/YYYY                                                     |
| ClientID                          |                                                                |
| Please enter as much o            | f the criteria you know, to refine the display of the results. |
| Search for Clients                | Cancel Search                                                  |
|                                   |                                                                |
| Add a Client                      |                                                                |
| Enter First Nar<br>Enter Last Nan | me: *                                                          |
| Enter SSN: *                      |                                                                |
| Enter Date of I                   | Birth: *                                                       |
| MM/DD/YYYY                        |                                                                |
| Select County                     | *                                                              |
| Select Count                      | у 🗸                                                            |
|                                   |                                                                |

\*\*\*YOU MUST SEARCH FOR A CLIENT FIRST BEFORE UTLIZING THE 'ADD A CLIENT' FUNCTIONALITY. ALL DUPLICATE REQUESTS WILL BE DENIED SO PLEASE DO YOUR BEST TO SEARCH FOR CLIENTS BEFORE ADDING. THIS INCLUDES SEARCHING FOR NICKNAMES AND ALTERNATE SPELLINGS\*\*\*

Once completed, a request will be sent for approval. You will be notified via email when the client request has been approved. Again, any duplicate clients will be denied so diligently search for clients prior to adding a client. (Please note each request is reviewed individually so please allow up to 24 hours for approval. If you have an urgent need please contact <u>csnsupport@iowacounties.org</u>)

At that time you can go ahead and search for the client which will now be in the CSN search results (not yet in your client listing), enter in your Outcomes information, and then the client will automatically populate into your Client Listing page from that point on.

Cancel Create Client

# **Outcome Measures**

## **Community Inclusion**

#### Definition

**Community Activity Types** 

- Spiritual (i.e. church)
- Civic (i.e. local politics & volunteerism)
- Cultural (i.e. community events, clubs, classes)

Community-Based

- Is the activity community-based and not sponsored by a provider agency?
- Is the activity person-directed?
- Is the activity integrated?

Measurement (captured annually in June)

- Community Related Activity (3 times in the same activity type/year)
- Exempt May/June Enrollment

Clicking on the Edit button in each area will allow the entry of Outcomes data for each quarter. If there is supporting information in CSN, it will also be shown here. Please note: the integration activity has to be completed 3 times within the SAME integration category in order for this outcome to be satisfied.

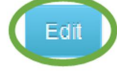

| Integration | Last Recorded By: |       |          |                              |  |  |  |  |
|-------------|-------------------|-------|----------|------------------------------|--|--|--|--|
|             | Spiritual         | Civic | Cultural | Exempt (May/June Enrollment) |  |  |  |  |
|             | Integration Plan: |       |          |                              |  |  |  |  |

The 'Exempt' checkbox can be used if the client had a May/June Enrollment and is not required to meet this outcome at this time.

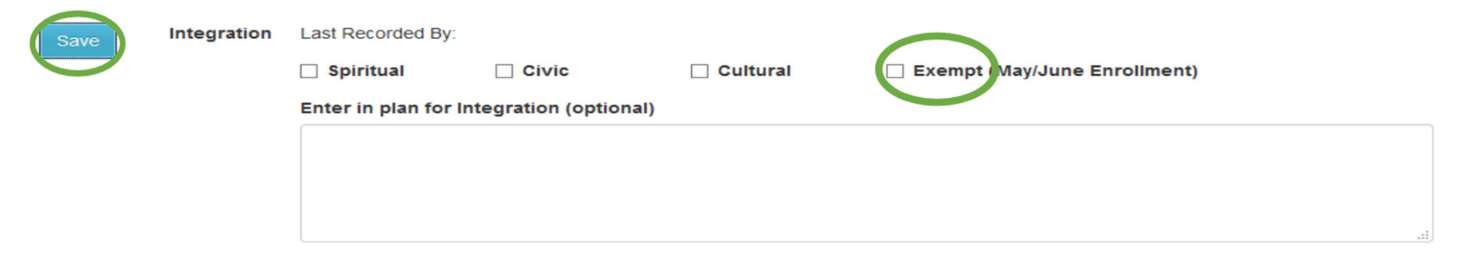

Click the Save button to save your outcome data.

# Somatic Care

### Definition

Annual Physical: annual physical appointment

Somatic Care: visit to primary care physician or a walk-in clinic or ongoing appointments with physical health care physicians

Measurement (captured annually in June)

- Physical
- Somatic Care
- Exempt (May/June Enrollment)

Clicking on the Edit button in each area will allow the entry of Outcomes data for each quarter. If there is supporting information in CSN, it will also be shown here:

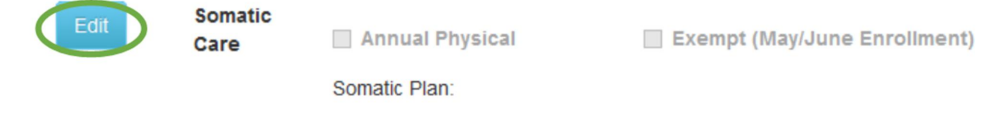

The 'Exempt' checkbox can be used if the client had a May/June Enrollment and is not required to meet this outcome at this time.

| Save | Somatic<br>Care | Annual Physical Exempt (May/June Enrollment) |
|------|-----------------|----------------------------------------------|
|      |                 | Enter in plan for Somatic Care (optional)    |
|      |                 |                                              |
|      |                 |                                              |
|      |                 |                                              |
|      |                 |                                              |
|      |                 | μ.<br>                                       |

Click the Save button to save your outcome data.

# Community Living

## Definitions

Safe

- Has safety equipment (i.e. smoke detectors)
- Free of health risks
- No evidence of illegal activity (i.e. selling/using drugs)
- Individual knows what to do in case of an emergency (or has 24-hour support/equivalent)
- Free of neglect & abuse (i.e. emotional, physical, verbal)

Affordable (can determine this from income, expense and address type data)

- No more than 40% of the individual's income is spent on total housing needs

->40%, then the individual needs to have basic health & safety needs met as well as live in a Section 8 approved unit or have current living arrangement accept Section 8. If Section 8 has a waiting list, then the individual will sign up when applications are being accepted.

- ICFs & RCFs are exempt

### Accessible

- Allows for freedom of movement (i.e. no narrow doorways)

- Supports communication (i.e. TDD)

- Supports community involvement (i.e. able to reach job & community without use of paratransit/cabs if not supported by level of support)

### Acceptable

- Individual (not guardian) chooses where to live & with whom, if the individual has a guardian, should have input to the greatest extent possible

- Past choices may limit choices, but should be acceptable at the point in time when choices are presented

Measurement (change-based)

- Meets Criteria (safe, affordable, accessible, acceptable)
- Doesn't Meet Criteria (not safe, affordable, accessible, or acceptable)
- Unstable Housing (individual moves frequently, document is exempt & is considered not meeting criteria)
- Homeless (nights spent on the street or in a homeless shelter)

Clicking on the Edit button in each area will allow the entry of Outcomes data for each quarter. If there is supporting information in CSN, it will also be shown here. Please note: the housing activities must be entered monthly.

| Edit | Housing | Current CSN Addres<br>5/22/2013   | IS:              | Street, IA (Private resider | nce/household- Alone R) Last reported by Black Hawk |
|------|---------|-----------------------------------|------------------|-----------------------------|-----------------------------------------------------|
|      |         | Safe                              | Affordable       | Free from Health Ris        | ks 🗌 Acceptable                                     |
|      |         | Housing Plan:                     |                  |                             |                                                     |
| Save | Housing | Current CSN Address:<br>5/22/2013 |                  | IA (Private residence/I     | ousehold- Alone R) Last reported by Black Hawk      |
|      |         | Safe                              | Affordable       | Free from Health Risks      | Acceptable                                          |
|      |         | Enter in plan for Hou             | ising (optional) |                             |                                                     |
|      |         |                                   |                  |                             |                                                     |
|      |         |                                   |                  |                             |                                                     |
|      |         |                                   |                  |                             | h.                                                  |

Click the Save button to save your outcome data.

# **Community Employment**

**Definitions** Employable – Age is between 18 – 64

Not in Labor Force

- Involved in a recognized training program (i.e. Secondary school, post-secondary, Project SEARCH)

- Individuals 65+ not choosing to work

Unemployed

- Not engaged in employment
- 4 specific weeks are identified

- Actual hourly wage & hours are reported

**Reporting Week** 

- 4 specific weeks are identified
- Actual hourly wage & hours are reported

Measurement (captured quarterly)

- Not in Labor Force
- Employed 5+ hours per week & earning at least minimum wage
- Employed Doesn't Meet Criteria (works <5 hours/week or doesn't earn minimum wage)</li>
- Unemployed

Clicking on the Edit button in each area will allow the entry of Outcomes data for each quarter. If there is supporting information in CSN, it will also be shown here.

### Please note: reporting weeks for employment will be predetermined quarterly.

| Edit      | Employme   | nt Current CSN   | Employer: Not recorde      | d at this time |      |  |  |
|-----------|------------|------------------|----------------------------|----------------|------|--|--|
|           |            | Hours per we     | ek                         | Rate per       | hour |  |  |
|           |            | Employment       | Plan:                      |                |      |  |  |
| Save      | Employment | Current CSN Err  | ployer: Not recorded at th | nis time       |      |  |  |
|           | 1          | Hours per week   |                            | Rate per hour  |      |  |  |
|           |            | Enter in plan fo | or Employment (optiona     | l)             |      |  |  |
|           |            |                  |                            |                |      |  |  |
|           |            |                  |                            |                |      |  |  |
|           |            |                  |                            |                |      |  |  |
|           |            |                  |                            |                |      |  |  |
|           |            |                  |                            |                |      |  |  |
| Click the | Save       | button to say    | /e your outcome d          | lata.          |      |  |  |

## Administrative

### Definitions

Direct Support Staff turnover

-Calculated by entering in the number of employees that left employment within your agency and the number remaining

Number of Clients Served (regardless of funder) per Region -Entered in by region

#### Please note: this will be reported on annually.

| Administrative Ou      | tcomes              | 6/20/2016 |  |
|------------------------|---------------------|-----------|--|
| Number Left Employment |                     | 0/30/2010 |  |
| Number Remaining       |                     |           |  |
| Persons Served between | 07/01/2015 to 06/30 | 0/2016    |  |
| Add Region             |                     |           |  |
|                        |                     |           |  |

Enter in the direct support staff that left employment and the number of staff remaining.

| The persons served count will be done based on region. To add this information, first select | Add Region |
|----------------------------------------------------------------------------------------------|------------|
|                                                                                              |            |
| Administrative Outcomes                                                                      |            |
| Direct Support Staff between 07/01/2015 to 06/30/2016                                        |            |
| Number Left Employment                                                                       |            |
| Number Remaining                                                                             |            |
| Persons Served between 07/01/2015 to 06/30/2016                                              | e Outcomes |
|                                                                                              |            |

Then add in the total persons served. If your provider serves multiple regions, click Add Region to add additional regions.

| Click the | Save | button to save your administrative data. |
|-----------|------|------------------------------------------|
|-----------|------|------------------------------------------|